## 令和3年度から令和5年度物品電子調達参加申込(変更)書を 電子申請で行う場合について

電子調達システムの利用までの流れは以下のとおりです。

- 申し込みされる通知用メールアドレスから、以下の送信先にテストメールを送信してください。
   送信先:buppindenshi@ken.pref.kochi.lg.jp
   件名:OO社 ※商号又は名称
   本文:※空で結構です。
- 2 電子申請サービスにログインし、「令和3年度から令和5年度電子調達参加申込(変更)書」を申請してください。
   ※毎月20日 イ (例)4/21から5/20に申請→6/1から利用可
- 3 総務事務センターで申請内容を確認後、「電子調達ユーザID・パスワード発行票」と「物品電子調達ご参加の 皆様へ」を電子申請にアップロードします。 ※アップロードは、毎月21日~月末最終日までに行います。(再交付は20日 / でなく随時行います。)
- 4 電子申請の「処理」が「受理(返信済)」になっていますので、「詳細」からファイルの出力をお願いします。
- 5 「物品電子調達ご参加の皆様へ」に記載している期日(翌月初開庁日)から電子調達システムが利用できます。 総務事務センターのホームページから電子調達システムにログインしてご利用ください。

(1)総務事務センター「高知県電子調達システム」のホームページから、高知県電子申請サービスに入ります。 ※高知県庁の他のホームページから入っても問題はありません。

| <b>②</b> 高知県<br>Kochi Prefecture | R                                         |                                          |                                              |                                           | Google            | 提供      |
|----------------------------------|-------------------------------------------|------------------------------------------|----------------------------------------------|-------------------------------------------|-------------------|---------|
| 分野から探す⇒                          | ▲ 防災・安全・まちづくり                             | ▲▲▲ くらし・環境                               | ╈ 健康・福祉                                      | ▶ 教育・子育て                                  | ◆◆ 観光・文化・移<br>住   | ≝ しごと   |
| ホーム > 組織から探す                     | ・<br>す > <u>会計管理局</u> > 総務                | 事務センター                                   |                                              |                                           |                   |         |
| 高知県物品電子                          | 調達システム                                    |                                          |                                              |                                           | 公開日 2023年         | 年06月29日 |
| 高知県では公正<br>このシステムは<br>争入札参加資格者   | かつ透明な物品調達を図<br>、県の調達する物品につ<br>のうち、高知県内で本ま | るため「物品電子調達シ<br>かてホームページ上に<br>友店及び営業所の登録が | ◇ステム」を平成17年10月<br>仕様書等を掲載し、イン<br>ある方なら誰でも参加す | 月1日から導入していま<br>ッターネットを通じて見積<br>することができます。 | す。<br>責していただくもので、 | 高知県競    |
| <u>ログイン (参加<br/>競争結果一覧</u>       | <u>『者用)</u> @<br>(一般用)_ @                 |                                          | トップページから<br>「4 参加手続き<br>あります。                | っ下がります。<br>うの下に                           |                   |         |
| ●申込方法                            |                                           |                                          |                                              |                                           |                   |         |
| 物品電子調達                           | システム利用規約に同意                               | 意のうえ申込みください                              | 1 <sub>0</sub>                               |                                           |                   |         |
| <u>」物品電子調</u>                    | 達システム利用規約[PD                              | <u> 0F : 95KB]</u>                       |                                              |                                           |                   |         |
| なお、本申込                           | 書を提出する前に、申                                | し込みされる通知用メー                              | ルアドレスから、以下の                                  | D送信先にテストメール                               | を送信してください。        |         |
| 送信先:                             | buppindenshi@ken.p                        | oref.kochi.lg.jp                         |                                              |                                           |                   |         |
| 件名:0                             | 0社 ※商号又は名称                                |                                          |                                              |                                           |                   |         |
| 本文:※                             | 空で結構です。                                   |                                          |                                              |                                           |                   |         |
| (1)郵送又は持                         | 参により申し込む場合                                |                                          |                                              |                                           |                   |         |
| ・下記より申込                          | 書をダウンロードして                                | 下さい。(令和4年1月                              | 4日から申込書への押日                                  | 7を廃止しました。)                                |                   |         |
| ・必要事項を詞                          | 載のうえ、404円分のは                              | 切手(簡易書留用)を貼                              | 付した定型の返信用封筒                                  | <sup>斎</sup> を添付し、 <mark>持参される</mark>     | か、                |         |
| 高知県会計管                           | 理局総務事務センター。                               | まで郵送してください。                              |                                              |                                           |                   |         |
| ▶ R3-5電子調                        | 這参加申込書、記載                                 |                                          | _                                            |                                           |                   |         |
| (2) 電子申請に                        | より申し込む場合                                  | クリックします。                                 |                                              |                                           |                   |         |
| ・高知県電子申                          | <u>請サービス</u> でから申請                        | しください。                                   |                                              |                                           |                   |         |

(2) 電子申請サービスで、ログインします。

※ログインするID・パスワードは、電子調達システムとは連動しません。通知用メールアドレスにする必要はありません。

| 22: 申請団体選択 ② 5株さ申込 〉 申込 利用者ログイン 手続き名                         | 申請書ダウンロード<br><sup>(内容照会</sup> )<br>職責署名校証<br><b>手続き申込</b>                             | 🛗 予約手約                              | 焼き           |
|--------------------------------------------------------------|---------------------------------------------------------------------------------------|-------------------------------------|--------------|
| ) 手続き申込 ) 申i<br>利用者ログイン<br>手続き名                              | 山内容照会 ) 職責署名検証<br>手続き申込                                                               |                                     |              |
| 利用者ログイン                                                      | 手続き申込                                                                                 |                                     |              |
| 利用者ログイン<br>手続き名                                              |                                                                                       |                                     |              |
| 手続き名                                                         |                                                                                       |                                     |              |
|                                                              | 令和3年度から令和5年度物品電子調達参加申込(変更                                                             | ā) 書                                |              |
| 受付時期                                                         | 2022年1月4日8時30分~                                                                       |                                     | 電子申請が初めての方は、 |
|                                                              | この手続きは利用者登録せずに、利用することは<br>利用者登録した後、申込みをしてくださ                                          | できません。<br>い。<br>利用者登録される方は          | 利用登録を行います。   |
| 利用者ログイン 既に利用者登録がま                                            | 済みの方                                                                                  |                                     |              |
| 利用者IDを入力して                                                   | ください                                                                                  |                                     |              |
| 利用者登録時に使用したメ<br>または各手続の担当部署か                                 | ールアドレス、<br>ら受領したIDをご入力ください。                                                           |                                     |              |
| パスワードを入力し                                                    | てください                                                                                 |                                     |              |
|                                                              |                                                                                       |                                     |              |
| 利用者登録時に設定してい<br>または各手続の担当部署か<br>忘れた場合、「パスワード<br>メールアドレスを変更した | ただいたパスワード、<br>ら受領したパスワードをご入力ください。<br>を忘れた場合はこちら」より再設定してください。<br>場合は、ログイン後、利用者情報のメールアト | パスワードを入力し、<br>インします。<br>パスワードを忘れた場合 | <u>はこちら</u>  |

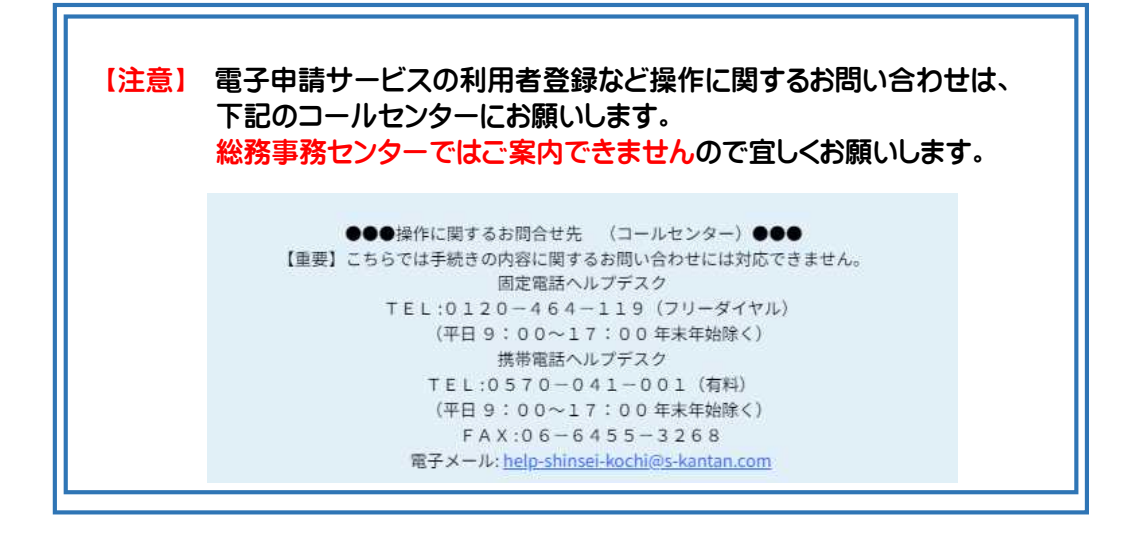

#### (3)「令和3年度から令和5年度物品電子調達参加申込(変更)書」が表示されないときは、「検索キーワード」 に「入札」と入力して、「絞り込みで検索する」をクリックし、検索結果から選択してください。

※表示されているときは、こちらの作業は不要です。(4)へお進みください。

|                        |                                                                                                    |                                                                                                    | 手続き                       | 申込                                                                                                    |                                                                       |
|------------------------|----------------------------------------------------------------------------------------------------|----------------------------------------------------------------------------------------------------|---------------------------|----------------------------------------------------------------------------------------------------|-----------------------------------------------------------------------|
| ٩                      | 手続き選択をする                                                                                                    | ×-1.7 FL                                                                                                    | - スの確認                    | 内容を入力する                                                                                                    | 🔷 申し込みをする                                                             |
| 検索                     | 索項目を入力                                                                                                    | (選択)して、手続き                                                                                                    | を検索して                     | こください。                                                                                                    | ① 「入札」と入力します                                                          |
| 検索                     | キーワード                                                                                                    | 入札                                                                                                    |                           |                                                                                                    | 類義語検索を行う                                                              |
| カテ                     | ゴリー選択                                                                                                    |                                                                                                    |                           | $\sim$                                                                                                    |                                                                       |
| 利用                     | 者選択                                                                                                    | 個人が利用できる                                                                                                    | る手続き 🗌                    | 法人が利用できる手続き                                                                                                    | <ol> <li>クリックします。</li> </ol>                                          |
|                        |                                                                                                    |                                                                                                    | 絞り込みで                     | 検索する >                                                                                                    |                                                                       |
|                        |                                                                                                    | 分類別で探す                                                                                                    | >) (                      | 五十音で探す                                                                                                    | >                                                                     |
| 手術                     |                                                                                                    |                                                                                                    |                           |                                                                                                    |                                                                       |
| 手術                     | 続き一覧<br><sub>受付開始日時 №</sub>                                                                                                    | :順 ▼ 表示                                                                                                    | ·数変更 20/年                 | ずつ表示  マ                                                                                                    |                                                                       |
| 手術                     | 続き一覧<br>受付開始日時 M<br>高知県種子<br>書<br>受付開始日時 20                                                                                                    | ■ 表示 島周辺漁業対策事業者 23年03月23日00時00分                                                                                                    | ·数変更 20件                  | ずつ表示<br>▼<br>春野総合運動公園<br>ンス広告申請<br>受付開始日時 2023年03月                                                                                                    | <b>1野球場グラウンドフェ</b>                                                    |
| 手<br>#<br>#<br>び<br>替え | 続き一覧<br>受付開始日時 降<br>高知県種子<br>書<br>受付開始日時 20<br>受付終了日時 随                                                                                                    | ■ 表示<br>島周辺漁業対策事業着<br>23年03月23日00時00分<br>時                                                                                                    | ★数変更 20件                  | すつ表示<br>本野総合運動公園<br>ンス広告申請<br>受付開始日時 2023年03月<br>受付終了日時 随時                                                                                                    | ] <b>野球場グラウンドフェ</b><br>10日16時15分                                      |
| 手<br><sup>並び替え</sup>   | 続き一覧<br>受付開始日時 <sup>[8]</sup><br>高知県種子<br>書<br>受付開始日時 20<br>受付終了日時 随<br>予定価格に<br>(高知県土:                                                                                                    | 調<br>動<br>動 周辺漁業対策事業着<br>23年03月23日00時00分<br>時<br>関する積算疑義申立て<br>木部)                                                                                                   | agge 20/#<br>音手報告<br>て手続き | すつ表示<br>本<br>本<br>本<br>本<br>本<br>本<br>本<br>本<br>本<br>本<br>本<br>本<br>本                                                                                                    |                                                                       |
| 手続                     | <ul> <li>続き一覧</li> <li>受付開始日時 №</li> <li>高知県種子</li> <li>書</li> <li>受付機了日時 随</li> <li>予定価格に</li> <li>(高知県土:</li> <li>受付終了日時 随</li> </ul>                                                    | 順 ▼ 表示   島周辺漁業対策事業着   23年03月23日00時00分 時   関する積算疑義申立て 木部)   22年05月09日09時00分 時                                                                                         | :数変更 20件<br>音手報告<br>て手続き  | ずつ表示<br>本野総合運動公園<br>ンス広告申請<br>受付開始日時 2023年03月<br>受付総了日時 秘時<br>令和3年度から令<br>資格審査申請(物<br>受付開始日時 2022年01月<br>受付終了日時 2099年01月                                                                                | 1<br>野球場グラウンドフェ<br>10日16時15分<br>な和5年度競争入札参加<br>の品購入等関係)<br>101日09時00分 |
| 手<br><sup>並び替え</sup>   | <ul> <li>続き一覧</li> <li>受付開始日時 降</li> <li>高知県種子</li> <li>書</li> <li>受付開始日時 20</li> <li>受付総了日時 隆</li> <li>20</li> <li>受付総了日時 隆</li> <li>マラ付終了日時 隆</li> <li>令和3年度</li> <li>参加申込(1)</li> </ul> | <ul> <li>■ ▼ 表示</li> <li>島周辺漁業対策事業者</li> <li>23年03月23日00時00分</li> <li>関する積算疑義申立て</li> <li>本部)</li> <li>22年05月09日09時00分時</li> <li>から令和5年度物品電</li> <li>変更)書</li> </ul> | <sup>33</sup> 数変更 20件     | <ul> <li>すつ表示</li> <li>春野総合運動公園<br/>ンス広告申請<br/>受付開始日時 2023年03月<br/>受付終了日時 随時</li> <li>令和3年度から令<br/>資格審査申請(物<br/>受付開始日時 2022年01月<br/>受付終了日時 2099年01月</li> <li>令和3年度から令<br/>資格審査申請書訪<br/>入等関係)</li> </ul> | 1<br>1<br>1<br>1<br>1<br>1<br>1<br>1<br>1<br>1<br>1<br>1<br>1<br>1    |

## (4) 下記の内容をお読みください。テストメールを送信し、同意をしてください。 ※同意できないときは、電子申請サービスは利用できません。郵便でご提出ください。

|                                                                                                    | 手続き                                                                                                    | 申込                                                                                                    |                                                                                                    |
|----------------------------------------------------------------------------------------------------|----------------------------------------------------------------------------------------------------|----------------------------------------------------------------------------------------------------|----------------------------------------------------------------------------------------------------|
| <b>Q</b> 手続き選択をする                                                                                                    | メールアドレスの確認                                                                                                    | ● 内容を入力する                                                                                                    | 🔷 申し込みをする                                                                                                    |
| 手続き説明                                                                                                    |                                                                                                    |                                                                                                    |                                                                                                    |
|                                                                                                    | 下記の内容を必ず                                                                                                    | お読みください。                                                                                                    | ① 必ずお読みください。                                                                                                    |
| 手続き名                                                                                                    | 令和3年度から令和5年度物品電子                                                                                                    | 子調達参加申込(変更)書                                                                                                    |                                                                                                    |
| 兑明]<br>一                                                                                                    | <概要><br>令和3年度から令和5年度の物品<br><参加資格><br>「令和3年度から令和5年度高級<br>業者として登録されている方に限留<br><受付期間><br>電子調達への参加申込については<br>て、受付日の翌月の初日開庁日から<br><留意事項><br>本申込画面で入力いただく「通知<br>す。<br>このため、メールアドレスが間望<br><u>メールアドレス」から以下の送信券</u><br>送信先:buppindenshi@ken.<br>件名:○○社(電子調達メ-<br>本 文:空で結構です。                                                                                  | 品電子調達への参加申込(変更)<br>ロ県競争入札参加資格者登録名簿<br>られます。<br>は随時受け付けますが、毎月20日<br>ら参加可能となります。<br>ロ用メールアドレス」へ、落札者<br>違いないか確認しますので、 <u>申込</u><br>にテストメールを送信してくだ<br>.pref.kochi.lg.jp<br>ールアドレス) | 手続です。<br>(物品購入等関係)」に県内事<br>までに受け付けたものについ<br>の方に発注メールを送信しま<br>入力画面に進む前に、「通知用<br>さい。<br>② テストメールを送信<br>してください。                                                                                                    |
| 受付時期                                                                                                    | 2022年1月4日8時30分~                                                                                                    |                                                                                                    |                                                                                                    |
|                                                                                                    |                                                                                                    |                                                                                                    |                                                                                                    |
| 問い合わせ先                                                                                                    | 会計管理局 総務事務センター                                                                                                    | 会計・物品担当                                                                                                    |                                                                                                    |
| 問い合わせ先<br>電話番号                                                                                                    | 会計管理局 総務事務センター<br>088-823-9788                                                                                                    | 会計・物品担当                                                                                                    | ※ 物品電子調達参加申込 (変更) 書は<br>関する問い合わせ先です。<br>電子申請サービスの操作に関する                                                                                                    |
| 問い合わせ先<br>電話番号<br><sup>:</sup> AX番号                                                                                       | 会計管理局     総務事務センター       088-823-9788       088-823-9266                                                                                                    | 会計・物品担当                                                                                                    | ※ 物品電子調達参加申込 (変更)書に<br>関する問い合わせ先です。<br>電子申請サービスの操作に関する<br>お問い合わせは、(2)のコールセン<br>ターにお願いします。                                                                                                    |
| 問い合わせ先<br>電話番号<br><sup>:</sup> AX番号<br>メールアドレス                                                                            | 会計管理局       総務事務センター         088-823-9788       088-823-9266         088-823-9266       180301@ken.pref.kochi.lg.jp                                                                                                    | 会計・物品担当                                                                                                    | ※ 物品電子調達参加申込 (変更) 書は<br>関する問い合わせ先です。<br>電子申請サービスの操作に関する<br>お問い合わせは、(2)のコールセン<br>ターにお願いします。                                                                                                    |
| <ul> <li>問い合わせ先</li> <li>電話番号</li> <li>AX番号</li> <li>×ールアドレス</li> <li><a href="https://www.selimetric.org"></a></li></ul> | 会計管理局 総務事務センター         088-823-9788         088-823-9266         180301@ken.pref.kochi.lg.jp         ム利用規約         電子申請システム(以下「本システム」といい<br>ンターネットを通じて申請・届出及び講座・イ         て申請・届出等手続を行うためには、この規約<br>供します。本システムをご利用された方は、こ<br>場合は、本システムをご利用いただくことがで         ワード等の登録・変更及び削除         申請・届出等手続を行う場合は、利用者たる本         リックすることにより、この説明に         上記をご理解いただけまし | 会計・物品担当<br>ます。)を利用して高知県及び高知<br>ペント申込みを行う場合の手続きに<br>の規約に同意されたものとみなしま<br>さません。なお、閲覧のみについて<br>人が利用方法に従い利用者登録を行<br>同意いただけたものとみな<br>たら、同意して進んでください                                  | ※ 物品電子調達参加申込(変更)書は<br>関する問い合わせ先です。<br>電子申請サービスの操作に関する<br>お問い合わせは、(2)のコールセン<br>ターにお願いします。 回県内の市町村(以下「構成団体」とい<br>こついて必要な事項を定めるものです。<br>た。このことを前提に、構成団体は本シ<br>にす。何らかの理由によりこの規約に同<br>ても、この規約に同意されたものとみな こうことができるものとします。 |

#### (5) 競争入札参加資格者名簿をご用意ください。 総務事務センターのホームページから、申請される方のページについてご準備をお願いします。

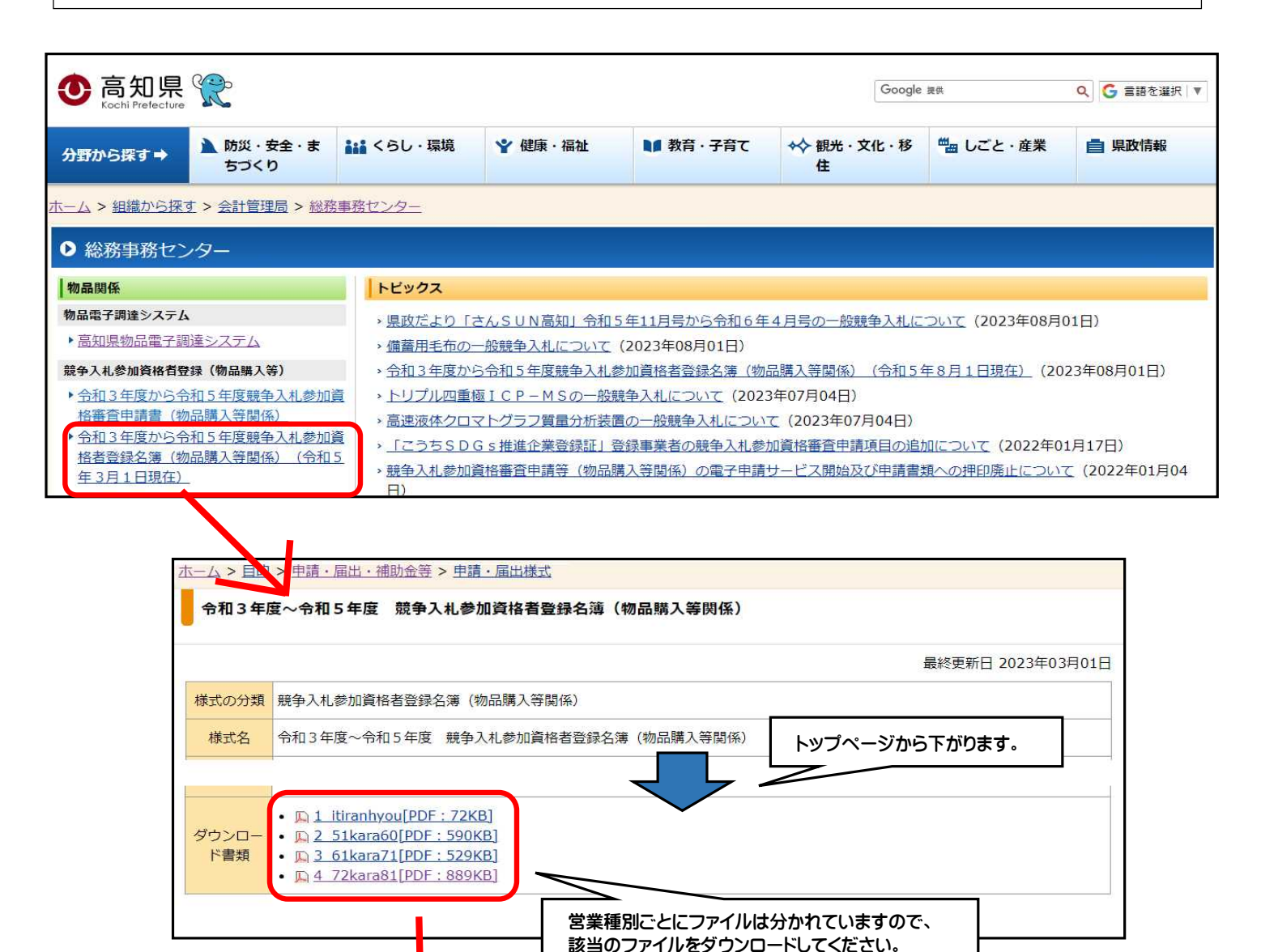

【例】

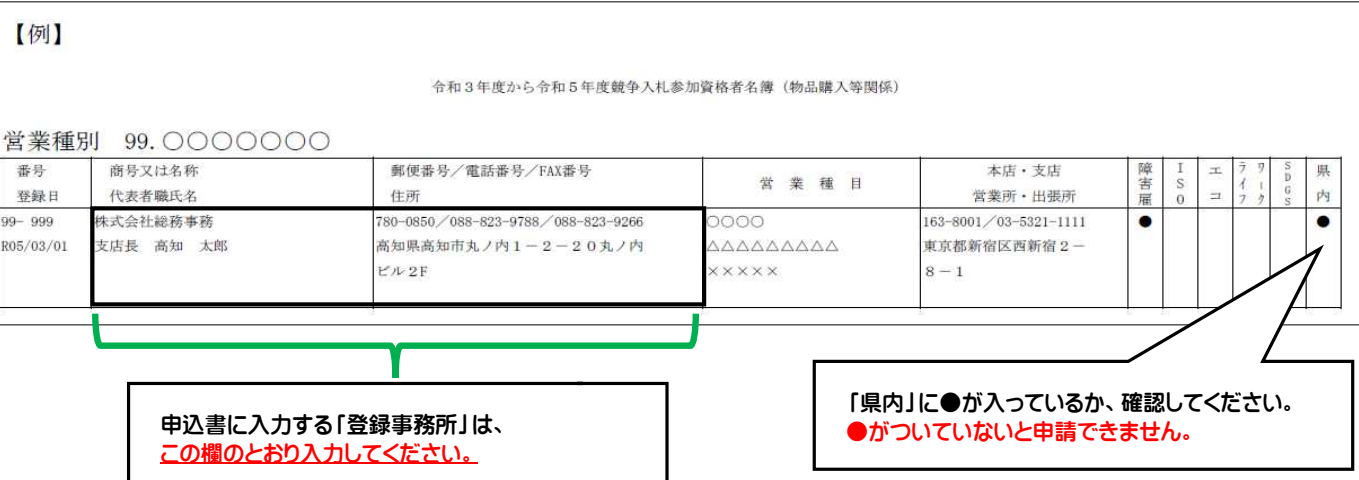

(6)申込内容を入力してください。

【注意】 通知用メールアドレス以外の事項、代表者·所在地等が変更したときは、提出は不要です。

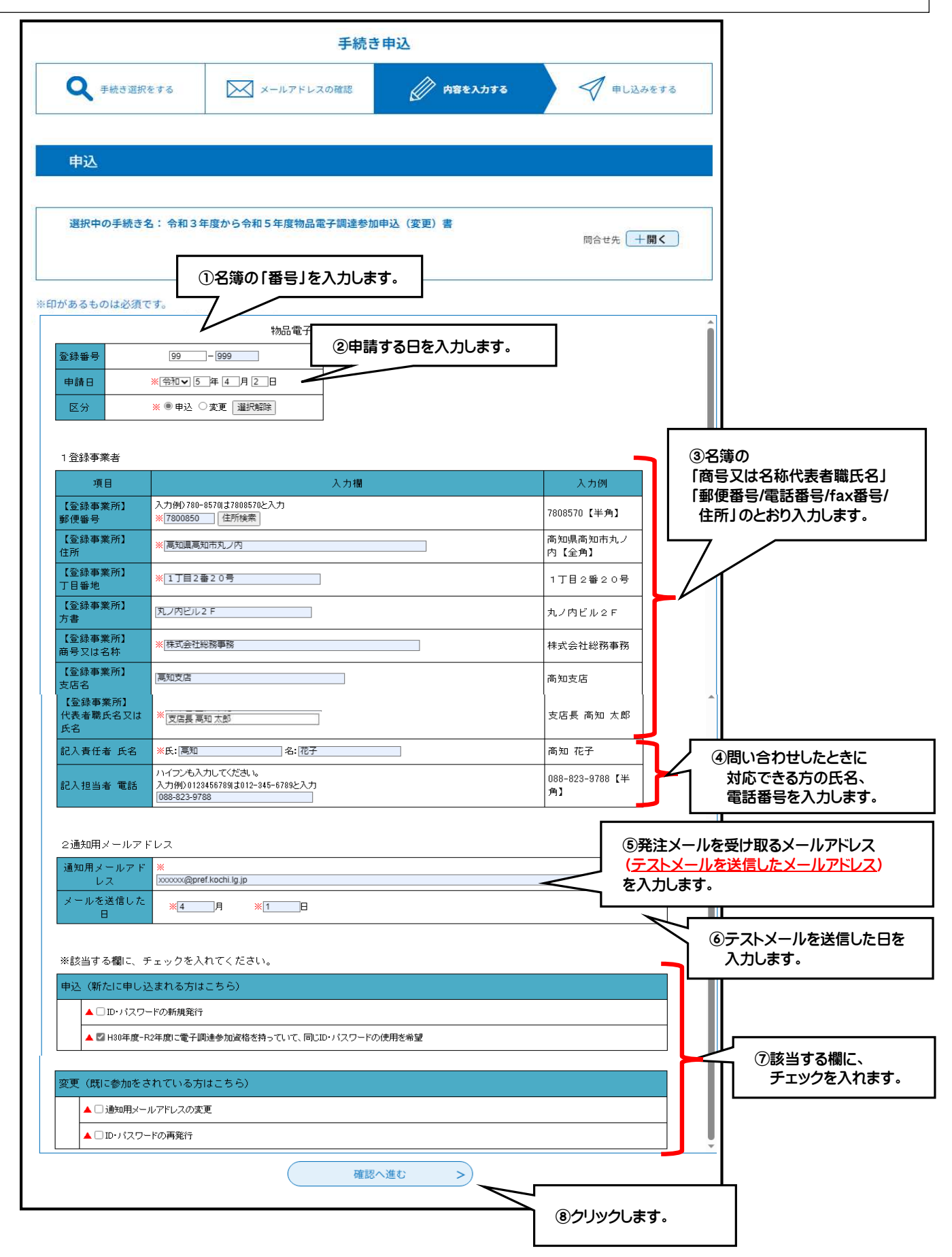

# (7)申込内容を確認し、申請してください。

| 手続き申込             |                     |                  |           |      |  |
|-------------------|---------------------|------------------|-----------|------|--|
| <b>Q</b> 手続き選択をする | メールアドレスの確認          | ● 内容を入力する        | 🛷 #L込みをする |      |  |
|                   |                     |                  |           |      |  |
| 甲込確認              |                     |                  |           | -9   |  |
| 3年度から令和5年度物品      | 電子調達参加申込(変更)書       |                  |           | _    |  |
|                   | 物品電子調達参加申込          | (変更) 書           |           | î    |  |
|                   |                     |                  |           |      |  |
|                   |                     |                  |           |      |  |
|                   |                     |                  |           |      |  |
| ※該当する欄に、チェックを入    | れてください。             |                  |           |      |  |
| 申込(新たに申し込まれる方は    | こちら)                |                  |           |      |  |
|                   |                     |                  |           | 11.  |  |
| H30年度-R2年度に電子調道   | 藿参加資格を持っていて、同じID・パ: | スワードの使用を希望       |           | 11.  |  |
|                   |                     |                  |           |      |  |
| 変更(既に参加をされている方    | 1まこちら)              |                  |           | 11.  |  |
|                   |                     |                  |           |      |  |
|                   |                     |                  |           | ÷    |  |
|                   |                     |                  |           |      |  |
| <                 | 入力へ戻る               | 申込む              |           | クします |  |
|                   | ※PDFファイルは一度パソコンに保   | 存してから開くようにしてください | 0         |      |  |
|                   | (PDFプ               | )<br>LEI-        |           |      |  |
|                   |                     |                  |           |      |  |